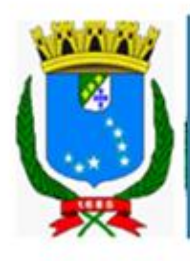

Prefeitura de São Luís Secretaria Municipal de Saúde - SEMUS Superintendência de Informação da Saúde - SIS SISTEMA JURÍDICO - SIJUR v3.3.0

# MANUAL DO SISTEMA JURÍDICO SIJUR V 3.3.0

São Luís 2020

# SUMÁRIO

| 1   | TELA DE LOGIN                       | 02 |
|-----|-------------------------------------|----|
| 2   | MENU PRINCIPAL                      | 02 |
| 2.1 | Novo Processo                       | 03 |
| 2.2 | Listar Processos                    | 04 |
| 2.3 | Adicionando Informações ao Processo | 04 |
| 2.4 | Usuários                            | 09 |
| 3   | EQUIPE TÉCNICA DE APOIO             | 11 |
|     |                                     |    |

### **1 TELA DE LOGIN**

A tela de login solicita o nome do usuário e a senha que são necessários para iniciar o acesso para quem já foi previamente cadastrado pelo profissional autorizado, após preencher corretamente os campos de login, é preciso clicar no botão entrar.

| Prefeitura de São Luís<br>Secretaria Municipal de Saúde - SEMUS<br>Superintendência de Informação da Saúde - SIS<br>SISTEMA JURÍDICO - SIJUR v3.3.0 |                |        |
|----------------------------------------------------------------------------------------------------|----------------|--------|
| 57<br>                                                                                                    |                |        |
|                                                                                                    | Identifique-se |        |
|                                                                                                    | Login          | 2      |
|                                                                                                    | Senha          |        |
|                                                                                                    |                | Entrar |
|                                                                                                    |                |        |
|                                                                                                    |                |        |
|                                                                                                    |                |        |
|                                                                                                    |                |        |
|                                                                                                    |                |        |

### 2 MENU PRINCIPAL

Dentro da página home existem informações (como Audiências marcadas, processos com prazo de decisão, documentos com prazo de decisão, total de processos, processos virtuais, processos judiciais e processos finalizados) e um menu lateral para seleção de qual atividade deseja realizar.

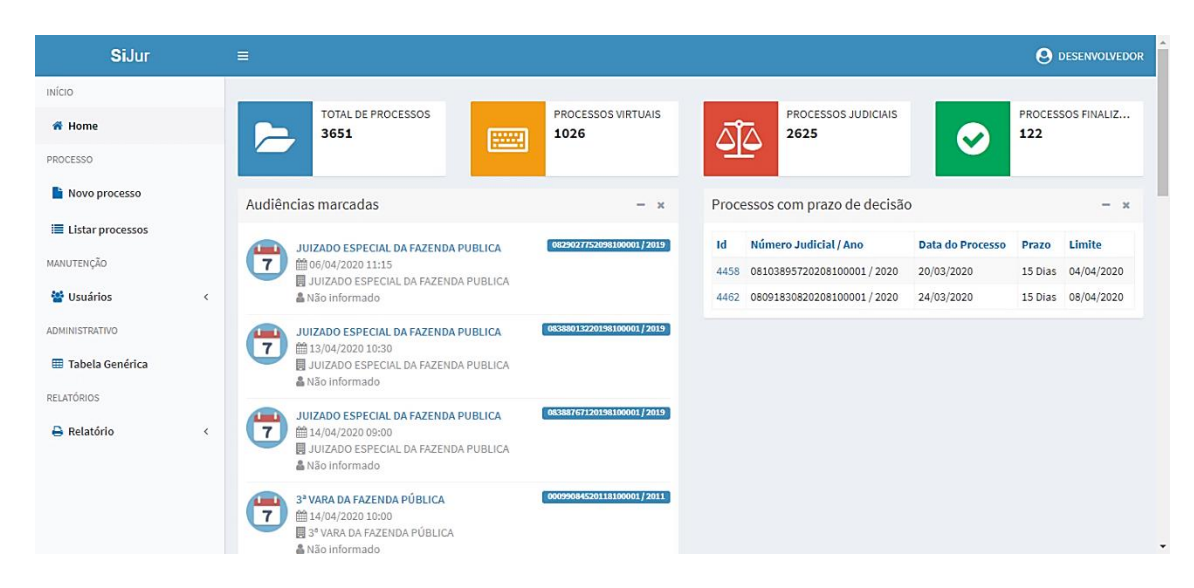

### 2.1 Novo Processo

Para realizar um novo processo, é necessário que sejam preenchidas as informações pedidas. Informações com o símbolo "\*" ao lado significam que são obrigatórias.

| I≣ Listar processos | ■ Dados Gerais              |                                                        |
|---------------------|-----------------------------|--------------------------------------------------------|
| MANUTENÇÃO          |                             |                                                        |
| 警 Usuários 🛛 <      |                             | H B Q<br>Novo Salvar Localizar                         |
| ADMINISTRATIVO      | Id                          |                                                        |
| I Tabela Genérica   | Processo Virtual            |                                                        |
| RELATÓRIOS          | Número do Processo Interno  | Ano                                                    |
| e Relatorio K       | Data do Processo*           | dd/mm/aaaa                                             |
|                     | Número do Processo Judicial | Ano                                                    |
|                     | Local de Origem do Processo | v Notícia de Fato                                      |
|                     | Tipo de Processo*           | · · · · · · · · · · · · · · · · · · ·                  |
|                     | Prazo de Decisão            | Tp. Prazo V Cumpr. da Decisão V                        |
|                     | Processo Finalizado Por     | ۲                                                      |
|                     | Objeto*                     | X ℃ @ @ @ < →  ♥+  ∞ ∞ P   □ = = Ω   X   ⊇ Códgo-Fonte |

Id: Número de identificação gerado automaticamente pelo sistema.

**Processo Virtual:** Caracteriza o processo como virtual ou não. Caso seja confirmado como processo virtual, as caixas de Número do Processo Interno e de Ano serão preenchidas automaticamente.

Número do Processo Interno: Insira o Número do Processo Interno

Ano: Insira o ano da informação requisitada

Data do Processo: Insira a data do processo (Dia, Mês e Ano).

Número do Processo Judicial: Insira o Número do Processo Judicial.

**Local de Origem do Processo:** Selecione a opção listada que condiz com onde o processo foi originado.

**Prazo de Decisão, Tp.Prazo e Cumpr.da Decisão:** Respectivamente o número de dias ou meses dados para a decisão, se são dias ou meses e se o cumprimento decisão será total ou parcial.

**Processo Finalizado Por:** Escolha o motivo pelo qual o processo foi finalizado.

Objeto: Descrição do motivo do processo.

**Determinação Contra:** Escolha contra quem será feita a Determinação entre a opções listadas.

# 2.2 Listar Processos

| Novo processo                                      | Pos | auie | sar                   |                          |                            |                                                                  |                                                                                |               |         |                                                                                                    | E.    |
|----------------------------------------------------|-----|------|-----------------------|--------------------------|----------------------------|------------------------------------------------------------------|--------------------------------------------------------------------------------|---------------|---------|----------------------------------------------------------------------------------------------------|-------|
| Listar processos                                   | res | quis | sai                   |                          |                            |                                                                  |                                                                                | Prazo         |         |                                                                                                    |       |
| ANUTENÇÃO                                          |     | Id   | Tipo de<br>Processo   | Número Interno           | Número Judicial            | Determinação<br>Contra                                           | Partes                                                                         | de<br>Decisão | Sanções | Status                                                                                                    | Ações |
| Usuários <  MINISTRATIVO Tabela Genérica ELATÓRIOS | -   | 7    | PROCESSO<br>JUDICIAL  | /2018                    | 80602220184013700/<br>2018 | m ESTADO DO<br>MARANHÃO<br>血 MUNICÍPIO<br>DE SÃO LUÍS<br>血 UNIÃO | ▲ MARIO EUZEBIO DE JESUS (<br>REQUERENTE )<br>▲ UNIÃO FEDERAL (<br>REQUERIDO ) | 10 DIAS       |         | <ul> <li>→ AGUARDANDO<br/>RETORNO DO SETOR<br/>TÉCNICO</li> <li>→ GABINETE COM<br/>OFÍCIO</li> <li>→ ARMÁRIO<br/>REDE/SUMAPA</li> </ul> |       |
| Relatório <                                        |     | 13   | SOLICITAÇÃO<br>DA DPE | 39880/2018               | 1                          |                                                                  | SRANCISCO FEITOSA SILVA (<br>ASSISTIDO )                                       |               |         | → ARQUIVADOS                                                                                                    | / =   |
|                                                    | 5   | 14   | SOLICITAÇÃO<br>DA DPE | 39878 / 2018             | 1                          |                                                                  | LUAREZ MURADA DE SOUSA<br>(REQUERENTE)                                         |               |         | → GABINETE COM<br>OFÍCIO                                                                                                    | / =   |
|                                                    | 5   | 16   |                       | V2018060795947<br>/ 2018 | 000/0                      |                                                                  | ANATASHA OLIVEIRA SOUSA (<br>ASSISTIDO )                                       | 10            |         |                                                                                                    | / =   |
|                                                    |     | 19   | PROCESSO<br>JUDICIAL  | 34572 / 2018             | 082377273/2018             | ▲ ESTADO DO<br>MARANHÃO<br>▲ MUNICÍPIO<br>DE SÃO LUÍS            | RAIMUNDO PEDRO SILVA<br>DOS SANTOS ( REQUERENTE )                              |               |         |                                                                                                    | 2     |
|                                                    | -   | 21   | PROCESSO              | V20180607102317          | 647DPU / 2018              |                                                                  | & WELLINGTON SANTOS                                                            |               |         |                                                                                                    | / =   |

Dentro da sessão listar processos é possível ver todos os processos cadastrados, além de possibilitar a edição ou adição de novos dados clicando no lápis ou excluir o processo apertando a lixeira.

# 2.3 Adicionando Informações ao Processo

| ινίςιο             |                                    |                                               |               | B DESENVOLVED     |  |  |  |  |  |  |  |
|--------------------|------------------------------------|-----------------------------------------------|---------------|-------------------|--|--|--|--|--|--|--|
|                    |                                    |                                               |               |                   |  |  |  |  |  |  |  |
| 🐔 Home             | Processo                           |                                               |               |                   |  |  |  |  |  |  |  |
| PROCESSO           | Cadastro e edição de processo      |                                               |               |                   |  |  |  |  |  |  |  |
| 📔 Novo processo    | Edição                             |                                               |               |                   |  |  |  |  |  |  |  |
| 🔳 Listar processos | ■Dados Gerais 🐕 Partes 🔦 Sanções 📑 | Documentos 🖌 Tramitações 🛗 Audiências 🏵 Statu | us Processual |                   |  |  |  |  |  |  |  |
| MANUTENÇÃO         |                                    |                                               |               |                   |  |  |  |  |  |  |  |
| 曫 Usuários 🧹       | None                               | Q + x                                         | iipo          | •                 |  |  |  |  |  |  |  |
| ADMINISTRATIVO     |                                    |                                               |               |                   |  |  |  |  |  |  |  |
| 🖽 Tabela Genérica  |                                    |                                               |               | + Adicionar parte |  |  |  |  |  |  |  |
| RELATÓRIOS         | Id Nome                            | Pessoa Física / Pessoa Jurídica               | Тіро          | Ações             |  |  |  |  |  |  |  |
| 🔒 Relatório 🛛 <    | 542 MARIO EUZEBIO DE JESUS         | Física                                        | REQUERENTE    |                   |  |  |  |  |  |  |  |
|                    | 543 UNIÃO FEDERAL                  | Jurídica                                      | REQUERIDO     | •                 |  |  |  |  |  |  |  |
|                    |                                    |                                               |               |                   |  |  |  |  |  |  |  |
|                    |                                    |                                               |               |                   |  |  |  |  |  |  |  |

Assim que o botão de editar for pressionado, mais abas estarão disponíveis ao lado de Dados gerais com o intuito de adicionar mais informações ao processo selecionado.

# **ABA PARTES**

Clique no símbolo "+" para adicionar um nome. Será perguntado o tipo de pessoa (física ou jurídica), o nome e o documento. Após concluído todo o processo, aperte em salvar.

Digite um nome e clique na Lupa para procura-lo.

Clique no X para limpar o filtro.

Tipo remete ao tipo de parte sendo adicionada, clique em Adicionar parte para adicionar à lista de partes.

# ABA SANÇÕES

| SiJur             |                                                                                                    |                  |
|-------------------|----------------------------------------------------------------------------------------------------|------------------|
| ΙΝΊCIO            |                                                                                                    |                  |
| of Home           | Processo                                                                                                    |                  |
| PROCESSO          | Cadastro e edição de processo                                                                                           |                  |
| Novo processo     | and and a second second second second second second second second second second second second second second se<br>Edgin |                  |
| Listar processos  | 🚍 Dados Gerais 👹 Partes 🔦 Sanções 🖺 Documentos 🖈 Tramitações 🚔 Audiências 🏵 Status Processual                           |                  |
| MANUTENÇÃO        | Tipo de Sanção                                                                                                    |                  |
| 警 Usuários 🧹 🤇    |                                                                                                    | • +              |
| ADMINISTRATIVO    | Valor da Multa Periodicidade da Multa Data Inicial Data Final                                                           |                  |
| 🌐 Tabela Genérica | ▼ dd/mm/aaaa dd/mm/aaaa                                                                                                 |                  |
| RELATÓRIOS        | Nenhum registro localizado.                                                                                             |                  |
| 🔒 Relatório 🛛 <   | E                                                                                                    | Adicionar sanção |
|                   |                                                                                                    |                  |
|                   |                                                                                                    |                  |
|                   |                                                                                                    |                  |

Tipo de Sansão: Selecione o tipo de sanção.

Valor da Multa: Insira o valor da multa.

Periodicidade da Multa: Indique a periodicidade da multa.

Data Inicial: Data inicial da multa.

Data final: Data final da multa.

As informações serão adicionadas ao clicar em Adicionar Sanção.

# ABA DOCUMENTOS

| Listar processos  |   | ■ Dados Gerais | 📽 Partes    | 🔦 Sanções | Doc. | umentos   | 🖪 Tramitaçõe | 25  | 🛗 Audiências      | <b>ා</b> Sta | itus Processual     |                      |   |
|-------------------|---|----------------|-------------|-----------|------|-----------|--------------|-----|-------------------|--------------|---------------------|----------------------|---|
| MANUTENÇÃO        | < | Documento      | ) Inicial   |           |      | Quintum * |              |     |                   |              |                     |                      |   |
| ADMINISTRATIVO    |   | npo de Docum   | ento        |           | Ŧ    | Ungenn    |              |     |                   |              |                     |                      | Ŧ |
| 🌐 Tabela Genérica |   | Número do Doc  | umento      |           |      | Ano *     |              | Dat | ta do Documento * |              | Descrição           |                      |   |
| RELATÓRIOS        |   |                |             |           |      |           |              | c   | dd/mm/aaa         |              |                     |                      |   |
| 🔒 Relatório       | ¢ | Assunto(s)     |             |           |      |           |              |     |                   |              |                     |                      |   |
|                   |   | Em resposta a  |             |           |      |           |              |     |                   |              | Data do Recebimento | Prazo Resp.(em dias) |   |
|                   |   | Observações    |             |           |      |           |              |     | *                 |              | uu/mm/aa            |                      |   |
|                   |   |                |             |           |      |           |              |     |                   |              |                     |                      |   |
|                   |   |                |             |           |      |           |              |     |                   |              |                     |                      | , |
|                   |   | Documen        | TO PENDENTE |           |      |           |              |     |                   |              |                     |                      |   |
|                   |   | dd/mm/         | аааа        |           |      |           |              |     |                   |              |                     |                      |   |
|                   |   | Observação     | 0           |           |      |           |              |     |                   |              |                     |                      |   |

Tipo de documento: Selecione o tipo de documento.

Origem: Selecione a origem do documento.

Número do documento: Adicione o número do documento.

Ano: Insira o ano do documento.

Data do Documento: Data completa do documento.

Descrição: Descrição do documento.

Assunto: Selecione o assunto.

Em resposta a: Selecione a qual processo responde.

Data do Recebimento: Data completa do recebimento.

Prazo Resp.(em dias): Prazo em dias para resposta.

Observações: Observações importantes sobre o documento.

**Documento Pendente:** Se o documento estiver pendente, marque a caixa, que diz documento pendente, insira a data de pendência e relate a pendência em observação.

Clique em Adicionar documento para adicionar o documento ao final do processo.

# ABA TRAMITAÇÕES

| W Usuários C   M I   M Tabela Genérica   In Tabela Genérica   In Tabela Genérica   In Tabela Genérica   In Cópia   In Cópia   In Cipica   In Cipica   In Cipica   In Cipica   In Cipica   In Cipica   In Cipica   In Cipica   In Cipica   In Cipica   In Cipica   In Cipica   In Cipica   In Cipica   In Cipica   In Cipica   In Cipica   In Cipica   In Cipica   In Cipica   In Cipica                                                                                                    | ANUTENÇÃO                 |   | ≣ Dados Gerais 🔮 Partes 🔦                | Sanções            | Document | tos  | ◀ Tramitações Audiências ೨ Status | Processual      |                        |  |
|----------------------------------------------------------------------------------------------------|---------------------------|---|------------------------------------------|--------------------|----------|------|-----------------------------------|-----------------|------------------------|--|
| MINISTRATVO     III Tabela Genérica   III Tabela Genérica   III Cópia   Original   III Cópia   Original   OFICIO   1940   2018   PROLURADORIA GERAL DO MUNICÍPIO   MEDICAMENTOS     Secres de Destino     Secres de Destino     III Comparison     III Comparison <td>皆 Usuários</td> <td>&lt;</td> <td>Tramitar Cópia</td> <td>Тіро</td> <td>Número</td> <td>Ano</td> <td>Origem</td> <td>Assunto(s)</td> <td>Observação</td>                                                                                                    | 皆 Usuários                | < | Tramitar Cópia                           | Тіро               | Número   | Ano  | Origem                            | Assunto(s)      | Observação             |  |
| Image: Tabela Genérica   Relatório     Image: Cópia     Image: Cópia   Image: Cópia <t< td=""><td>DMINISTRATIVO</td><td></td><td>Cópia Original</td><td></td><td>1225225</td><td>2018</td><td></td><td></td><td>as as as as as as asas</td></t<> | DMINISTRATIVO             |   | Cópia Original                           |                    | 1225225  | 2018 |                                   |                 | as as as as as as asas |  |
| Relatório     Cópia Original OFICIO 1940 2018 PROCURADORIA GERAL DO MUNICÍPIO MEDICAMENTOS      Setores de Destino     Data da Tramitação     Hora da Tramitação     dd/mm/aaaa     -:-     dd/mm/aaaa     -:-                                                                                                    | Tabela Genérica ELATÓRIOS |   | Cópia Original                           |                    | 15515151 | 2018 |                                   |                 | assasas                |  |
| Setores de Destino       Data da Tramitacao     Hora da Tramitacao     Data de Retorno     Hora de Retorno       dd/mm/aaaa     -:     dd/mm/aaaa     -:       Observação     -:     -:                                                                                                    | 🖨 Relatório               | < | Cópia Original                           | OFÍCIO             | 1940     | 2018 | PROCURADORIA GERAL DO MUNICÍPIO   | MEDICAMENTOS    |                        |  |
| dd/mm/aaaa d/mm/aaaa d/mm/aaaa -:<br>Observação                                                                                                    |                           |   | Setores de Destino<br>Data da Tramitacao | Hora da Tramitacao |          |      | Data de Retorno                   | Hora de Retorno |                        |  |
| Observação                                                                                                    |                           |   | dd/mm/aaaa                               |                    |          |      | dd/mm/aaaa                        | :               |                        |  |
|                                                                                                    |                           |   | Observação                               |                    |          |      |                                   |                 |                        |  |
|                                                                                                    |                           |   |                                          |                    |          |      |                                   |                 |                        |  |
|                                                                                                    |                           |   |                                          |                    |          |      |                                   |                 |                        |  |

Setores de Destino: Selecione o setor destinado.

Data da Tramitação: Data que foi feita a tramitação.

Hora da Tramitação: Hora que foi feita a tramitação.

Data de retorno: Data que houve retorno.

Hora de Retorno: Hora em que o retorno foi recebido.

Observação: Informações importantes.

Clique no ícone com o símbolo de lápis para editar informações

# **ABA AUDIÊNCIAS**

| 🖹 Novo processo  |   | Edição       |              |          |           |                |               | -            |                     |             |
|------------------|---|--------------|--------------|----------|-----------|----------------|---------------|--------------|---------------------|-------------|
| Listar processos |   | <b>■</b> Dad | dos Gerais   | 嶜 Partes | 🔦 Sanções | Documentos     | 🖪 Tramitações | 🛗 Audiências | D Status Processual |             |
| IANUTENÇÃO       |   |              |              |          |           |                |               |              |                     |             |
| 🚰 Usuários       | < |              |              | P        | reposto   |                |               |              |                     | Q + ×       |
| DMINISTRATIVO    |   |              |              |          | Local     |                |               |              |                     |             |
| Tabela Genérica  |   |              |              |          | Data      | ld/mm/aaaa     |               | Hora         |                     |             |
| LATÓRIOS         |   |              |              |          | Data      | Ju/ IIII/ 2222 |               |              |                     |             |
| 🔒 Relatório      | < |              |              |          | Obs       |                |               |              |                     |             |
|                  |   |              |              |          |           |                |               |              |                     |             |
|                  |   |              |              |          |           |                |               |              |                     |             |
|                  |   |              |              |          |           |                |               |              |                     |             |
|                  |   |              |              |          |           |                |               |              |                     | + Adicionar |
|                  |   | Id           | Data         |          | Local     |                | Preposto      | Observa      | ção Redesignação    | Edição      |
|                  |   | 2            | 07/06/2018 1 | 14:00    | MINISTÉRI | O PÚBLICO      | Funcionario 1 | sasasasa     | isas. 🤊             | × •         |
|                  |   |              |              |          |           |                |               |              |                     |             |
|                  |   |              |              |          |           |                |               |              |                     |             |

**Preposto:** Ao adicionar um preposto clicando no botão com símbolo "+", adicione nome, matrícula e setor. Ao procurar por prepostos já existentes nos filtros, utilize a lupa.

- Local: Local da audiência
- Data: Data completa da audiência
- Hora: Hora da audiência
- Obs: Informações importantes sobre a audiência

Clique em adicionar ao preencher as informações para adicionar a audiência.

Clique no ícone com o símbolo de lápis para editar informações

| SIJURv2         | ×          | SEMUS - SIS   Trello    | × 🛛 😰 (19)       | WhatsApp        | 🗙 📕 Netflix      | ×   <b>ET</b> To | p 20 Best Dota 2 Offlaners 🗄 🗙 | :   + | - 0                           |
|-----------------|------------|-------------------------|------------------|-----------------|------------------|------------------|--------------------------------|-------|-------------------------------|
| → C ① Não s     | seguro   1 | 57.249.168.67/sijurv2/p | processo/view/7  |                 |                  |                  |                                | ☆ 🖄   | စ ၊ 🗊 🌘                       |
| Apps            |            |                         |                  |                 |                  |                  |                                |       |                               |
|                 |            |                         |                  |                 |                  |                  |                                |       |                               |
| Novo processo   |            | Edição                  |                  |                 |                  |                  |                                |       |                               |
| istar processos |            | Dados Gerais            | 🖀 Partes 🛛 🔦 San | ões 📄 Documento | os 🖪 Tramitações | 🛗 Audiências 🏾 🤊 | Status Processual              |       |                               |
| TENÇÃO          |            |                         |                  |                 |                  |                  |                                |       |                               |
| suários         | <          |                         | Data             | dd/mm/aaaa      |                  | Hora             | :                              |       |                               |
| IISTRATIVO      |            |                         | Situação         |                 |                  |                  |                                |       | -                             |
| abela Genérica  |            |                         | Observação       |                 |                  |                  |                                |       |                               |
| ÓRIOS           |            |                         |                  |                 |                  |                  |                                |       |                               |
|                 |            |                         |                  |                 |                  |                  |                                |       |                               |
| Relatório       | <          |                         |                  |                 |                  |                  |                                |       | /                             |
|                 |            |                         |                  |                 |                  |                  |                                |       |                               |
|                 |            |                         |                  |                 |                  |                  |                                |       | <ul> <li>Adicionar</li> </ul> |
|                 |            | 06/09/2018              |                  |                 |                  |                  |                                |       |                               |
|                 |            |                         | O REDE/SUMAPA    |                 |                  |                  |                                |       | O 09:25:00                    |
|                 |            |                         |                  |                 |                  |                  |                                |       |                               |
|                 |            | Excluir                 |                  |                 |                  |                  |                                |       |                               |
|                 |            |                         |                  |                 |                  |                  |                                |       |                               |

Data: Data completa.

Hora: Hora que o registro está sendo feito.

Situação: Escolha a situação do processo.

**Observação:** Observações importantes.

# 2.4 Usuários

# Cadastro de Usuários

| JUE220               |   |    | <u> </u>                             |                  |                                    |               |       |           |
|----------------------|---|----|--------------------------------------|------------------|------------------------------------|---------------|-------|-----------|
| Novo processo        |   |    |                                      |                  |                                    |               |       | 4         |
| Listar processos     |   |    |                                      |                  |                                    |               | N     | ovo Usuár |
| NUTENÇÃO             |   | Id | Nome                                 | Login            | Email                              | Perfil        | Ativo | Ações     |
| Usuários             | ~ | 1  | DESENVOLVEDOR                        | des              | teste@teste.com                    | Desenvolvedor | Sim   | 1         |
| Cadastro de Usuários |   | 2  | VANESSA MAIA SOUSA                   | vanessamaia      | vanessamaia_sf@hotmail.com         | Administrador | Sim   | 1         |
| INISTRATIVO          |   | 3  | FABIOLLA KARINA DE MORAES REGO ROCHA | moraes.rego      | fabiollamoraesrego.adv@hotmail.com | Usuário       | Sim   | 1         |
| Tabela Genérica      |   | 4  | CARLLA RIBEIRO PORTUGAL DA SILVA     | carlla.portugal  | carlla_portugal@hotmail.com        | Administrador | Sim   | 1         |
| ITÓRIOS              |   | 5  | MARIA IDELTRUDES FREITAS             | MARIDEL          | idelfreitas@hotmail.com            | Usuário       | Sim   | 1         |
| Relatório            | < | 6  | ROMULO MAGNO COSTA SANTANA           | ROMULO.COSTA     | romulo.magno@hotmail.com           | Usuário       | Sim   | 1         |
|                      |   | 7  | POLLYANA MARIA GAMA VAZ SOUSA        | POLLYANAVAZ      | pollyanavaz@hotmail.com            | Usuário       | Sim   |           |
|                      |   | 8  | MÁRCIA ANDRÉA FERREIRA PEREIRA       | MARCIAPEREIRA    | marcia_andreaangel@hotmail.com     | Usuário       | Sim   | 1         |
|                      |   | 9  | TENILLE FRANCO                       | TENILLE.FRANCO   | tenillefranco@hotmail.com          | Usuário       | Sim   | 1         |
|                      |   | 10 | FERNANDA RABELO DE AZEVEDO           | fernanda.azevedo | fernandinhaazevedo@hotmail.com     | Usuário       | Sim   | 1         |

**Novo usuário:** Clique no botão novo usuário e insira as informações pedidas, como nome, login, e-mail, perfil, senha e atividade.

Clique em salvar ao final do processo.

Clique no ícone com o símbolo de lápis para editar informações

### Alterar senha

| SiJur                  |                               |  |
|------------------------|-------------------------------|--|
| ΙΝΊΟΙΟ                 |                               |  |
| 🖶 Home                 | Alterar senha                 |  |
| PROCESSO               | Cadastro e edição de processo |  |
| Novo processo          | Senha atual                   |  |
| 🔳 Listar processos     |                               |  |
| MANUTENÇÃO             | Confirmar Senha atual         |  |
| 矕 Usuários 🛛 🗸 🗸       | Nova Senha                    |  |
| 🔳 Cadastro de Usuários | Confirmar Nova Senha          |  |
| 🕰 Alterar Senha        |                               |  |
| ADMINISTRATIVO         | <b>日</b> Salvar               |  |
| 🌐 Tabela Genérica      |                               |  |
| RELATÓRIOS             |                               |  |
| 🖨 Relatório 🧹          |                               |  |
|                        |                               |  |
|                        |                               |  |

Para alterar a senha, insira a senha atual, reescreva-a no campo abaixo, digite a nova senha no campo Nova Senha e reescreva-a no campo abaixo

Ao final do processo, aperte em Salvar.

### **3 EQUIPE TÉCNICA DE APOIO**

A Superintendência de Informação da Saúde – SIS é responsável pelo desenvolvimento da plataforma que funciona *on line* que busca uma sistematização para organização nos processos de acesso ao Sistema Jurídico através da Secretaria Municipal de Saúde São Luís/MA.

A equipe de profissionais, através do manual, visa o melhor entendimento e forma adequada para operacionar essa <u>demanda</u> por meio da plataforma garantindo a acessibilidade e transparência nas ações da prestação do serviço público.

Yona das Neves Costa Magalhães (Superintendente de Informação à Saúde)

Daniel Moura (Coordenador de Desenvolvimento e Analista responsável)

Equipe de Desenvolvedores

Anderson Bezerra Euclides Barbosa Elton França Francisco Reis Duarte José Ramos Neto Matheus Carneiro Vasconcelos